Các bước gõ phiên âm:

1. Mở phần mềm Keyman và chọn Start Keyman.

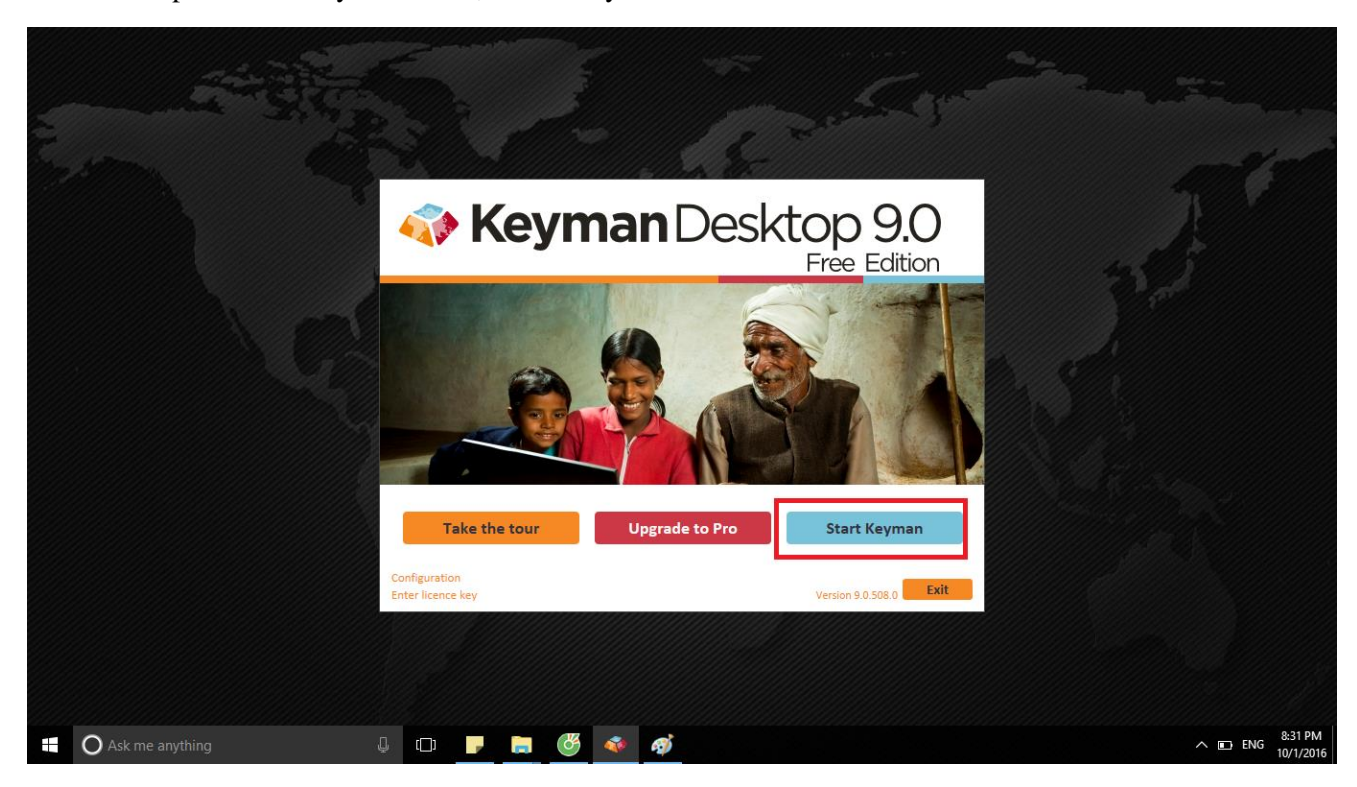

Bước 2:

- Mở word và chọn font: Time New Roman

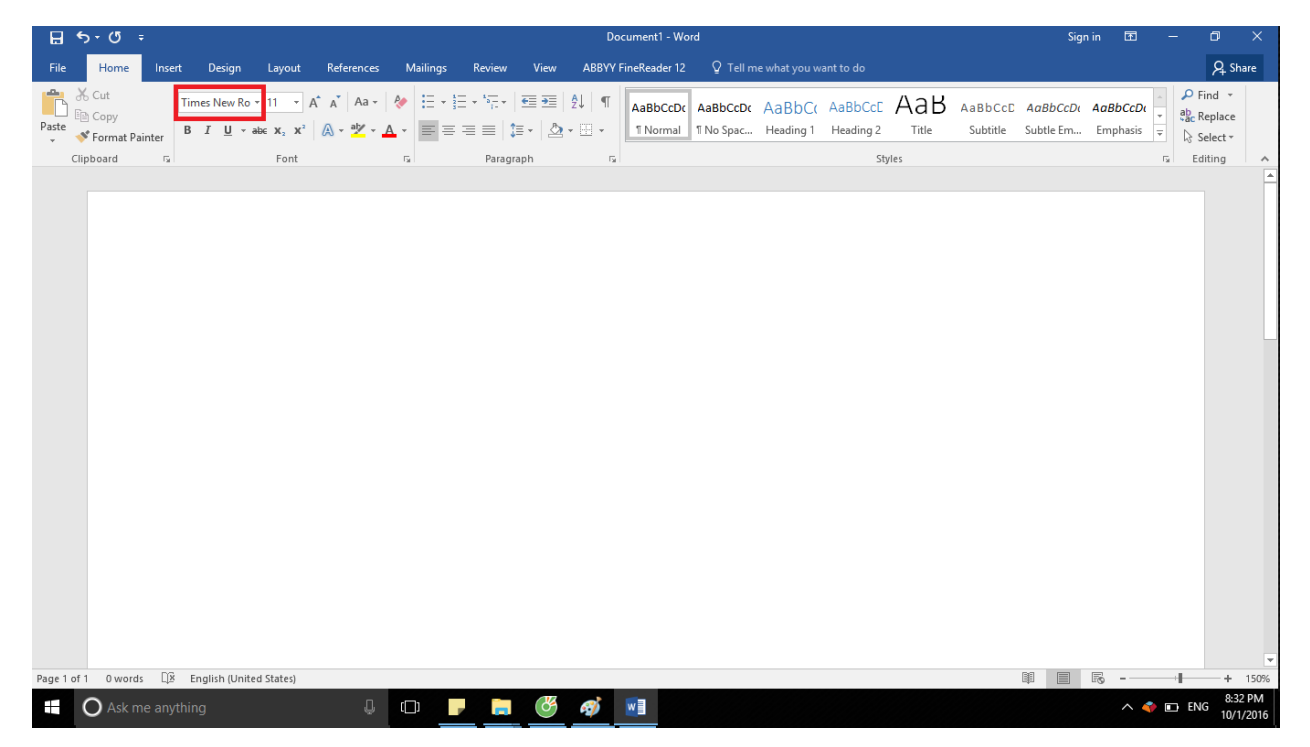

Bước 3:

- Chọn icon của Keyman và bấm chuột phải chọn IPA Unicode 1.1.1 như trong hình.

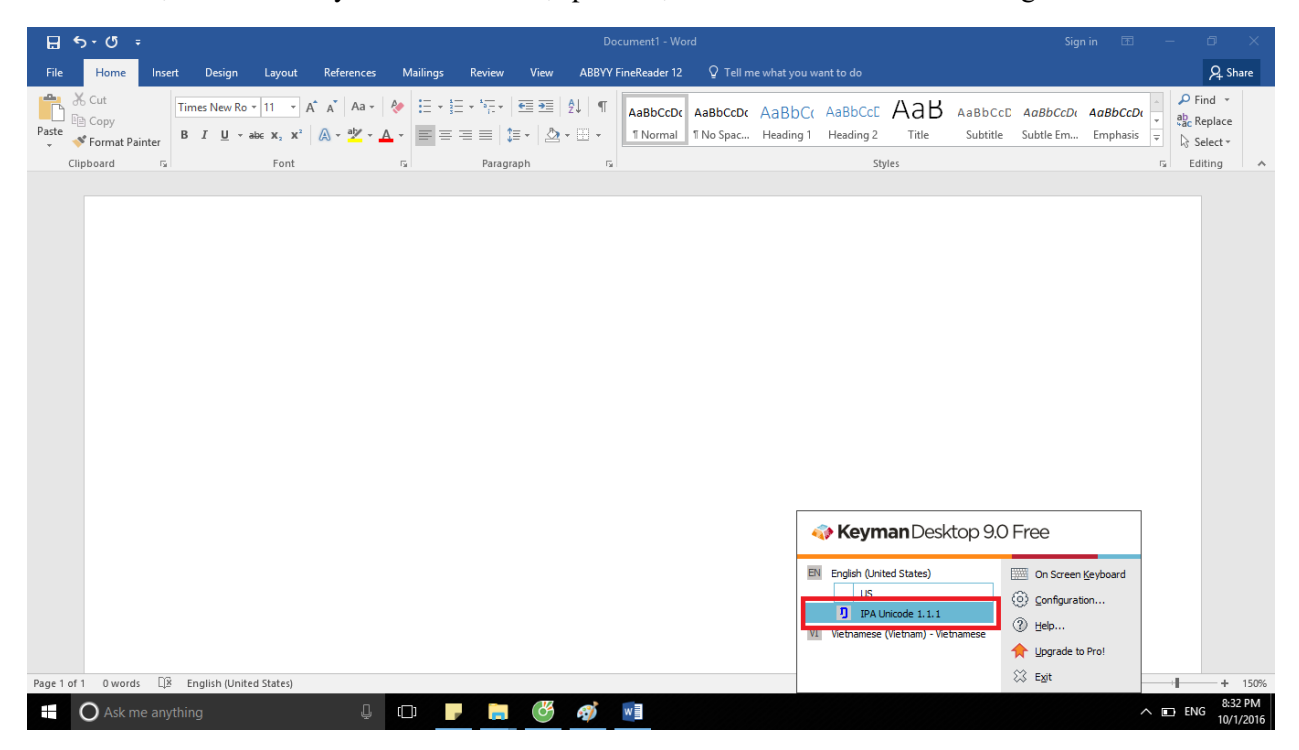

Bước 4:

- Bắt đầu có thể gõ IPA khi có biểu tượng âm /ŋ/ như trong hình.

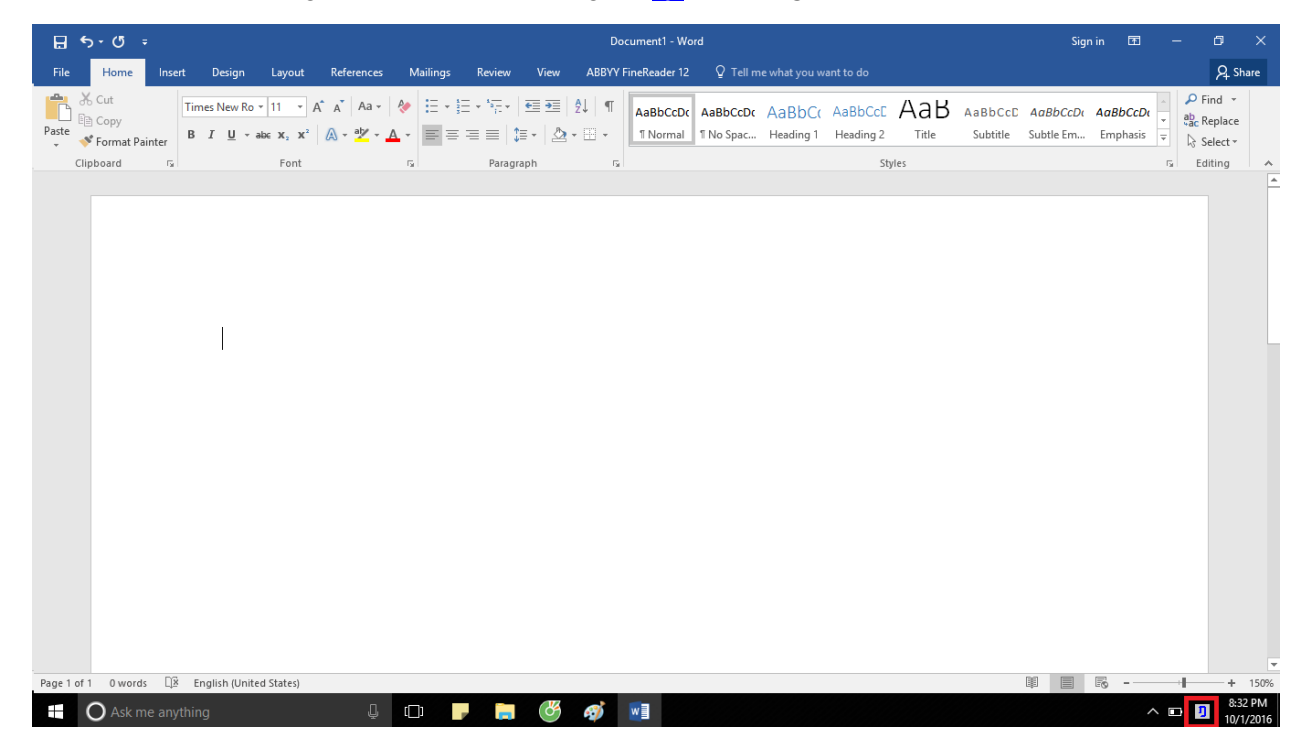

Chúc các bạn thành công! 😊